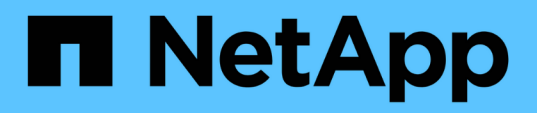

# Acesse o console de manutenção das ferramentas do ONTAP

ONTAP tools for VMware vSphere 9.13

NetApp October 22, 2024

This PDF was generated from https://docs.netapp.com/pt-br/ontap-tools-vmware-vsphere/manage/reference\_maintenance\_console\_of\_ontap\_tools\_for\_vmware\_vsphere.html on October 22, 2024. Always check docs.netapp.com for the latest.

# Índice

| Acesse o console de manutenção das ferramentas do ONTAP       | 1 |
|---------------------------------------------------------------|---|
| Visão geral do console de manutenção de ferramentas ONTAP.    | 1 |
| Arquivos de log do Virtual Storage Console e do provedor VASA | 3 |
| Altere a senha do administrador                               | 4 |
| Configure o provedor VASA para trabalhar com SSH              | 4 |
| Configure o acesso de diagnóstico remoto                      | 5 |

# Acesse o console de manutenção das ferramentas do ONTAP

### Visão geral do console de manutenção de ferramentas ONTAP

Você pode gerenciar suas configurações de aplicativo, sistema e rede usando o console de manutenção das ferramentas do ONTAP. Pode alterar a palavra-passe do administrador e a palavra-passe de manutenção. Você também pode gerar pacotes de suporte, definir diferentes níveis de log, exibir e gerenciar configurações TLS e iniciar diagnósticos remotos.

Você deve ter instalado as ferramentas VMware depois de implantar as ferramentas do ONTAP para acessar o console de manutenção. Você deve usar maint como nome de usuário e senha configurados durante a implantação para fazer login no console de manutenção das ferramentas do ONTAP. Você deve usar **nano** para editar os arquivos no console de login de manutenção ou raiz.

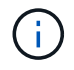

Tem de definir uma palavra-passe para diag o utilizador enquanto ativa o diagnóstico remoto.

Você deve usar a guia Resumo das ferramentas do ONTAP implantadas para acessar o console de

manutenção. Quando você clica **manutenção** é iniciado.

Menu Console

Opções

| Configuração da aplicação | 1. Apresentar resumo do estado do servidor                                       |
|---------------------------|----------------------------------------------------------------------------------|
|                           | 2. Inicie o serviço do Virtual Storage Console                                   |
|                           | 3. Interrompa o serviço do Virtual Storage Console                               |
|                           | 4. Inicie o fornecedor VASA e o serviço SRA                                      |
|                           | 5. Pare o fornecedor VASA e o serviço SRA                                        |
|                           | <ol> <li>Altere a palavra-passe do utilizador<br/>"administrador"</li> </ol>     |
|                           | 7. Re-gerar certificados                                                         |
|                           | 8. Base de dados de reposição forçada                                            |
|                           | 9. Altere o nível DE LOG do serviço Virtual Storage<br>Console                   |
|                           | 10. Altere o nível DE LOG para o provedor VASA e o serviço SRA                   |
|                           | 11. Apresentar a configuração TLS                                                |
|                           | 12. Gerar token de autenticação Web-CLI                                          |
|                           | <ol> <li>13. Inicie o serviço de plug-in das ferramentas do<br/>ONTAP</li> </ol> |
|                           | 14. Parar o serviço de plug-in das ferramentas do<br>ONTAP                       |
|                           | 15. Inicie os serviços Log Integrity                                             |
|                           | 16. Serviços Stop Log Integrity                                                  |
|                           | 17. Alterar senha do banco de dados                                              |
| Configuração do sistema   | 1. Reinicie a máquina virtual                                                    |
|                           | 2. Encerre a máquina virtual                                                     |
|                           | 3. Altere a palavra-passe do utilizador 'não'                                    |
|                           | 4. Alterar fuso horário                                                          |
|                           | 5. Adicionar novo servidor NTP                                                   |
|                           | Você pode fornecer um endereço IPv6 para o seu servidor NTP.                     |
|                           | 6. Ative o acesso SSH                                                            |
|                           | 7. Aumentar o tamanho do disco de cadeia (/iail)                                 |
|                           | 8. Atualização                                                                   |
|                           | 9. Instale o VMware Tools                                                        |
|                           |                                                                                  |

| Configuração de rede  | 1. Apresentar definições de endereço IP                                                              |
|-----------------------|----------------------------------------------------------------------------------------------------|
|                       | 2. Altere as definições do endereço IP                                                               |
|                       | Você pode usar essa opção para alterar a<br>implantação do endereço IP pós-implantação<br>para IPv6. |
|                       | <ol> <li>Exibir configurações de pesquisa de nome de<br/>domínio</li> </ol>                          |
|                       | <ol> <li>Altere as configurações de pesquisa de nome de<br/>domínio</li> </ol>                       |
|                       | 5. Apresentar rotas estáticas                                                                        |
|                       | 6. Alterar rotas estáticas                                                                           |
|                       | Pode utilizar esta opção para adicionar uma rota<br>IPv6D.                                           |
|                       | 7. Confirmar alterações                                                                              |
|                       | 8. Faça ping em um host                                                                              |
|                       | Você pode usar essa opção para fazer ping para<br>um host IPv6.                                      |
|                       | 9. Restaure as predefinições                                                                         |
| Suporte e Diagnóstico | 1. Gerar pacote de suporte                                                                           |
|                       | 2. Aceder ao shell de diagnóstico                                                                    |
|                       | 3. Ative o acesso de diagnóstico remoto                                                              |
|                       |                                                                                                    |

# Arquivos de log do Virtual Storage Console e do provedor VASA

Você pode verificar os arquivos de log no /opt/netapp/vscserver/log diretório e no /opt/netapp/vpserver/log diretório quando encontrar erros.

Os três arquivos de log a seguir podem ser úteis para identificar problemas:

- cxf.log, Contendo informações sobre o tráfego da API dentro e fora do provedor VASA \*kaminoPrefs.xml, contendo informações sobre as configurações das ferramentas do ONTAP
- vvolvp.log, Contendo todas as informações de log sobre o provedor VASA

O menu de manutenção das ferramentas do ONTAP para VMware vSphere permite que você defina diferentes níveis de log para suas necessidades. Os seguintes níveis de log estão disponíveis:

- Informações
- Depurar

- Erro
- Traçado

Quando você define os níveis de log, os seguintes arquivos são atualizados:

- Servidor de ferramentas ONTAP: kamino.log E. vvolvp.log
- Servidor do provedor VASA: vvolvp.log, error.log, E netapp.log

Além disso, a página da interface de linha de comando (CLI) da Web do provedor VASA contém as chamadas de API que foram feitas, os erros que foram retornados e vários contadores relacionados ao desempenho. A página CLI da Web está localizada em https://<IP address or hostname>:9083/stats.

## Altere a senha do administrador

Você pode alterar a senha de administrador das ferramentas do ONTAP após a implantação usando o console de manutenção. A senha expira após 90 dias.

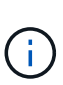

Depois de alterar a senha do administrador no console de manutenção das ferramentas do ONTAP, se o SRA estiver ativado e configurado nas ferramentas do ONTAP, execute o procedimento **Atualizando credenciais do SRA** fornecido "Ferramentas do ONTAP para o início rápido do VMware vSphere"na seção. O não cumprimento destas instruções resulta em erros comunicados no SRM.

#### Passos

- 1. No vCenter Server, abra um console para as ferramentas do ONTAP.
- 2. Inicie sessão como utilizador de manutenção.
- 3. Entre 1 no console de manutenção para selecionar Application Configuration (Configuração da aplicação).
- 4. Digite 6 para selecionar alterar a senha de usuário 'administrador'.
- 5. Introduza uma palavra-passe com um mínimo de oito carateres e um máximo de 30 carateres. A senha deve conter um mínimo de um caractere superior, um inferior, um dígito e um especial. O aviso de expiração da palavra-passe é apresentado após 75 dias de reposição da palavra-passe. A nova palavra-passe não pode ser igual à última palavra-passe utilizada. Você precisa alterar a senha a cada 90 dias.

Se você não seguir as recomendações de senha, a opção do console de manutenção está limitada a alterar a senha. Quando a senha tiver expirado, você será solicitado a alterar a senha.

6. Introduza y na caixa de diálogo de confirmação.

## Configure o provedor VASA para trabalhar com SSH

Você pode configurar o provedor VASA para usar o SSH para acesso seguro configurando as ferramentas do ONTAP .

#### Sobre esta tarefa

Ao configurar o SSH, você deve fazer login como o usuário de manutenção. Isso ocorre porque o acesso root ao provedor VASA foi desativado. Se utilizar outras credenciais de início de sessão, não poderá utilizar SSH para aceder ao Fornecedor VASA.

#### Passos

- 1. No vCenter Server, abra um console para as ferramentas do ONTAP.
- 2. Inicie sessão como utilizador de manutenção.
- 3. Digite 3 para selecionar **Configuração do sistema**.
- 4. Digite 6 para selecionar Ativar acesso SSH.
- 5. Introduza y na caixa de diálogo de confirmação.

## Configure o acesso de diagnóstico remoto

Você pode configurar as ferramentas do ONTAP para habilitar o acesso SSH para o usuário diag.

#### O que você vai precisar

A extensão do provedor VASA deve estar habilitada para sua instância do vCenter Server.

#### Sobre esta tarefa

Usar SSH para acessar a conta de usuário diag tem as seguintes limitações:

- Você só tem permissão para uma conta de login por ativação do SSH.
- O acesso SSH à conta de usuário diag é desativado quando uma das seguintes situações acontece:
  - O tempo expira.

A sessão de início de sessão permanece válida apenas até à meia-noite do dia seguinte.

· Você faz login como um usuário diag novamente usando SSH.

#### Passos

- 1. No vCenter Server, abra um console para as ferramentas do ONTAP para a máquina virtual do dispositivo VMware vSphere.
- 2. Inicie sessão como utilizador de manutenção.
- 3. Entre 4 para selecionar suporte e Diagnóstico.
- 4. Entre 3 para selecionar Ativar acesso ao diagnóstico remoto.
- 5. Introduza y na caixa de diálogo confirmação para ativar o acesso de diagnóstico remoto.
- 6. Introduza uma palavra-passe para acesso remoto ao diagnóstico.

#### Informações sobre direitos autorais

Copyright © 2024 NetApp, Inc. Todos os direitos reservados. Impresso nos EUA. Nenhuma parte deste documento protegida por direitos autorais pode ser reproduzida de qualquer forma ou por qualquer meio — gráfico, eletrônico ou mecânico, incluindo fotocópia, gravação, gravação em fita ou storage em um sistema de recuperação eletrônica — sem permissão prévia, por escrito, do proprietário dos direitos autorais.

O software derivado do material da NetApp protegido por direitos autorais está sujeito à seguinte licença e isenção de responsabilidade:

ESTE SOFTWARE É FORNECIDO PELA NETAPP "NO PRESENTE ESTADO" E SEM QUAISQUER GARANTIAS EXPRESSAS OU IMPLÍCITAS, INCLUINDO, SEM LIMITAÇÕES, GARANTIAS IMPLÍCITAS DE COMERCIALIZAÇÃO E ADEQUAÇÃO A UM DETERMINADO PROPÓSITO, CONFORME A ISENÇÃO DE RESPONSABILIDADE DESTE DOCUMENTO. EM HIPÓTESE ALGUMA A NETAPP SERÁ RESPONSÁVEL POR QUALQUER DANO DIRETO, INDIRETO, INCIDENTAL, ESPECIAL, EXEMPLAR OU CONSEQUENCIAL (INCLUINDO, SEM LIMITAÇÕES, AQUISIÇÃO DE PRODUTOS OU SERVIÇOS SOBRESSALENTES; PERDA DE USO, DADOS OU LUCROS; OU INTERRUPÇÃO DOS NEGÓCIOS), INDEPENDENTEMENTE DA CAUSA E DO PRINCÍPIO DE RESPONSABILIDADE, SEJA EM CONTRATO, POR RESPONSABILIDADE OBJETIVA OU PREJUÍZO (INCLUINDO NEGLIGÊNCIA OU DE OUTRO MODO), RESULTANTE DO USO DESTE SOFTWARE, MESMO SE ADVERTIDA DA RESPONSABILIDADE DE TAL DANO.

A NetApp reserva-se o direito de alterar quaisquer produtos descritos neste documento, a qualquer momento e sem aviso. A NetApp não assume nenhuma responsabilidade nem obrigação decorrentes do uso dos produtos descritos neste documento, exceto conforme expressamente acordado por escrito pela NetApp. O uso ou a compra deste produto não representam uma licença sob quaisquer direitos de patente, direitos de marca comercial ou quaisquer outros direitos de propriedade intelectual da NetApp.

O produto descrito neste manual pode estar protegido por uma ou mais patentes dos EUA, patentes estrangeiras ou pedidos pendentes.

LEGENDA DE DIREITOS LIMITADOS: o uso, a duplicação ou a divulgação pelo governo estão sujeitos a restrições conforme estabelecido no subparágrafo (b)(3) dos Direitos em Dados Técnicos - Itens Não Comerciais no DFARS 252.227-7013 (fevereiro de 2014) e no FAR 52.227- 19 (dezembro de 2007).

Os dados aqui contidos pertencem a um produto comercial e/ou serviço comercial (conforme definido no FAR 2.101) e são de propriedade da NetApp, Inc. Todos os dados técnicos e software de computador da NetApp fornecidos sob este Contrato são de natureza comercial e desenvolvidos exclusivamente com despesas privadas. O Governo dos EUA tem uma licença mundial limitada, irrevogável, não exclusiva, intransferível e não sublicenciável para usar os Dados que estão relacionados apenas com o suporte e para cumprir os contratos governamentais desse país que determinam o fornecimento de tais Dados. Salvo disposição em contrário no presente documento, não é permitido usar, divulgar, reproduzir, modificar, executar ou exibir os dados sem a aprovação prévia por escrito da NetApp, Inc. Os direitos de licença pertencentes ao governo dos Estados Unidos para o Departamento de Defesa estão limitados aos direitos identificados na cláusula 252.227-7015(b) (fevereiro de 2014) do DFARS.

#### Informações sobre marcas comerciais

NETAPP, o logotipo NETAPP e as marcas listadas em http://www.netapp.com/TM são marcas comerciais da NetApp, Inc. Outros nomes de produtos e empresas podem ser marcas comerciais de seus respectivos proprietários.